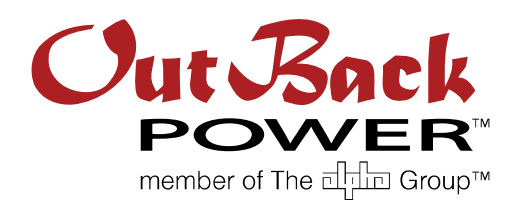

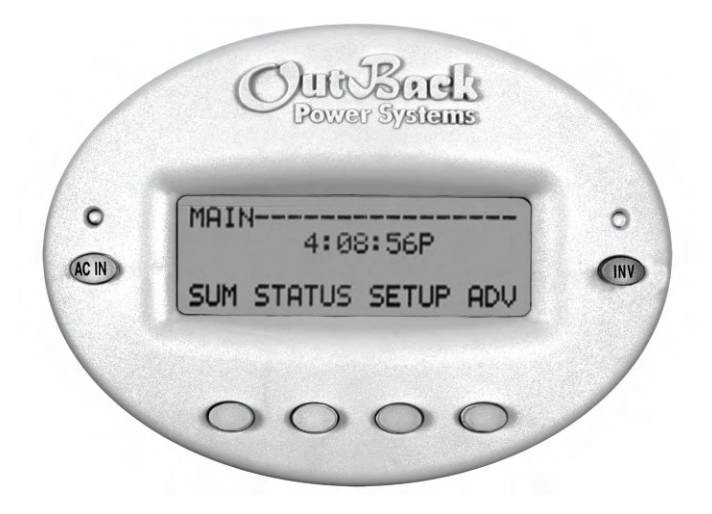

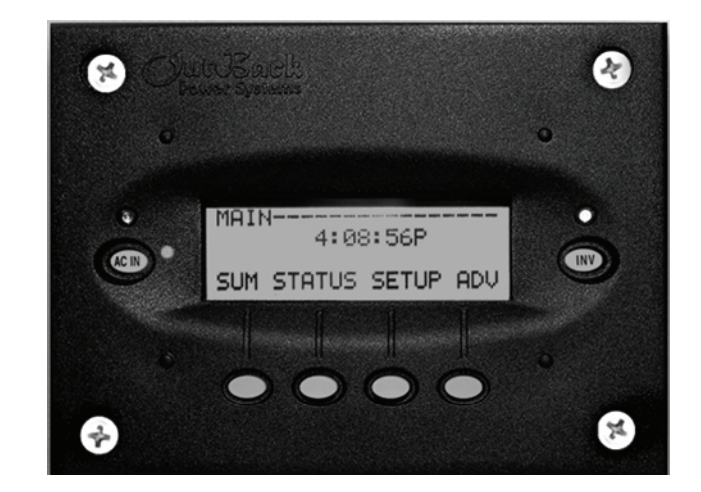

## MATE Series Overview System Display and Controller

## Contents

| Basic Navigation                                  | 2    |
|---------------------------------------------------|------|
| Menu Maps -                                       |      |
| MATE System Display and Controller Basic Setup    | 2    |
| MATE System Display and Controller Advanced Setup | 3    |
| MATE System Display and Controller AGS Menu       | 4-5  |
| Inverter Setup                                    | 6-7  |
| Charge Controller Setup                           | 8    |
| FLEXnet DC Setup 9                                | )-10 |

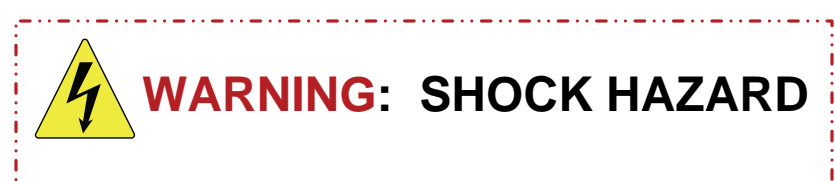

Consult the *MATE Owner's Manual* for detailed information on **safety** and **installation** procedures.

\_...\_..

L . . \_ . . \_ . . \_ . .

## How to Read and Navigate the Menu Maps

The following pages are intended as a quick reference guide for the menu map of the MATE Series System Display and Controller. This document is for use with the products MATE and MATE2. It cannot be used with the MATE3.

See the MATE Series Owner's Manual for detailed information about the menu structure, MATE features, and hot/soft key functions. See the inverter, charge controller, and DC monitor manuals for detailed information about specific features and functions that are controlled by the menus.

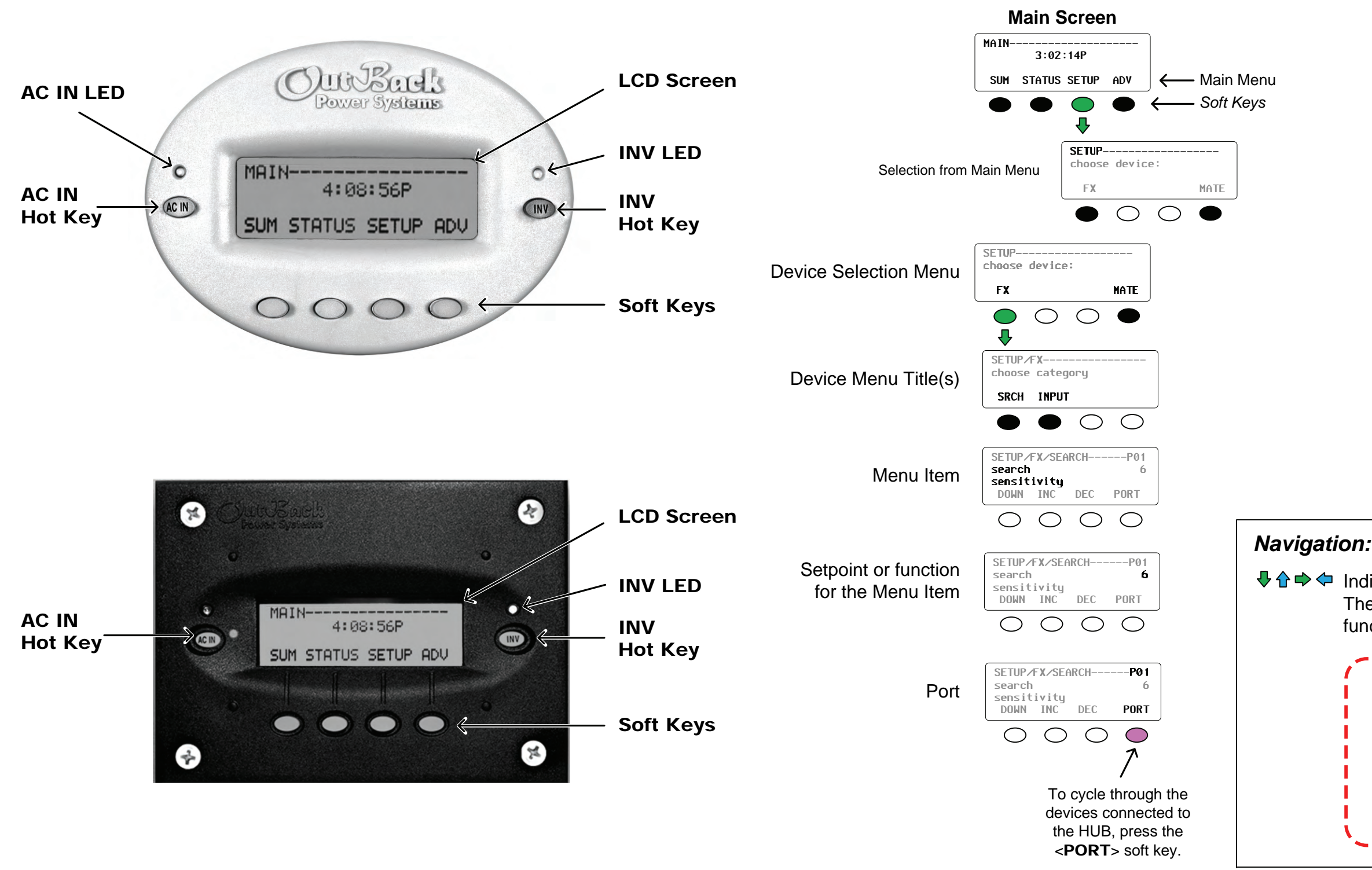

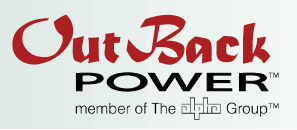

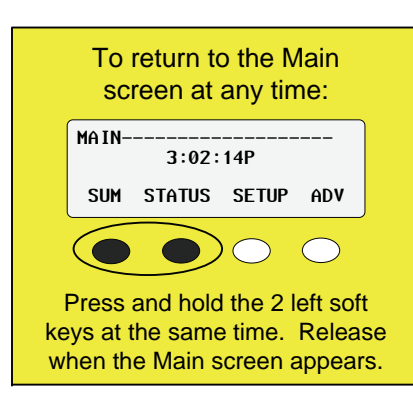

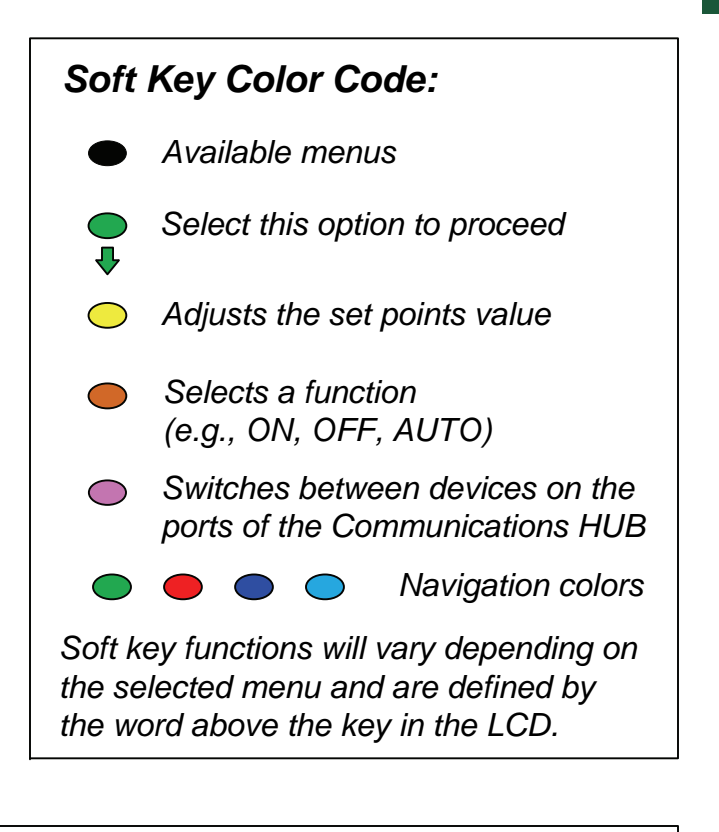

♣ ♠ ➡ Indicates a 1-screen movement within a Menu. These are color coded according to their function or purpose.

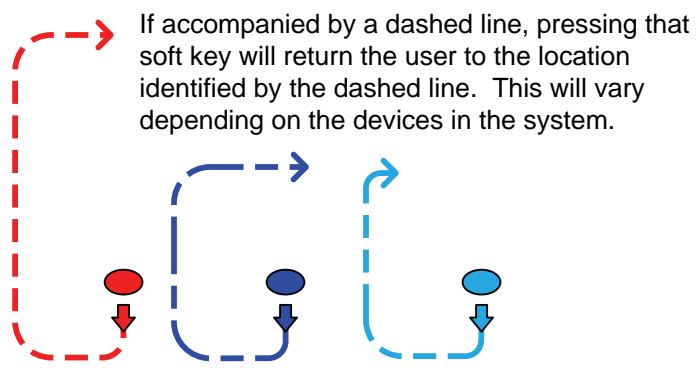

## Menu Map – MATE System Display and Controller Setup

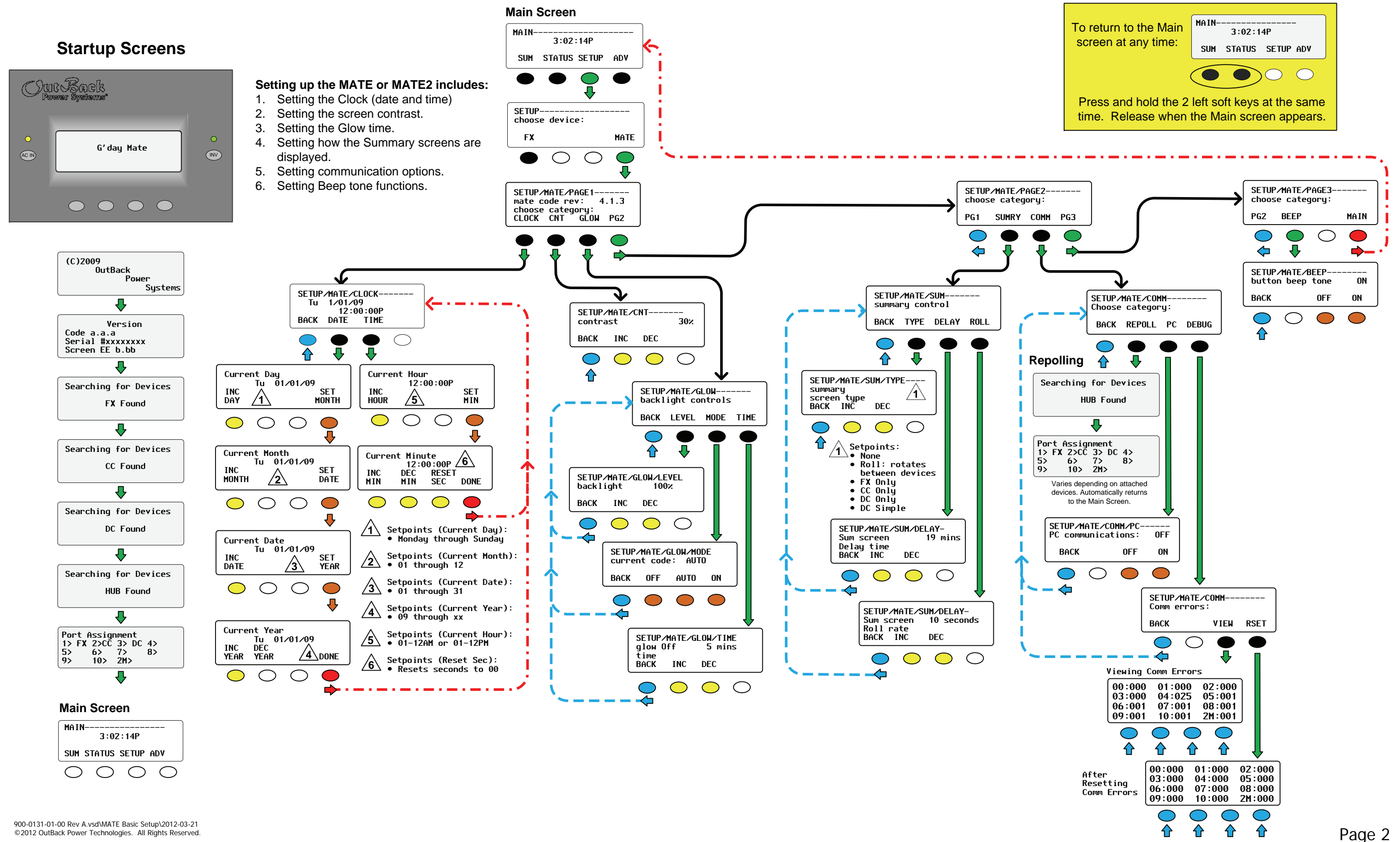

| MAIN-      | 3:02       | :14P       |      |
|------------|------------|------------|------|
| SUM S      | TATUS      | setup a    | AD V |
| $\bigcirc$ | $\bigcirc$ | $\bigcirc$ | С    |

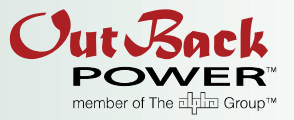

# Menu Map – MATE System Display and Controller Setup (continued)

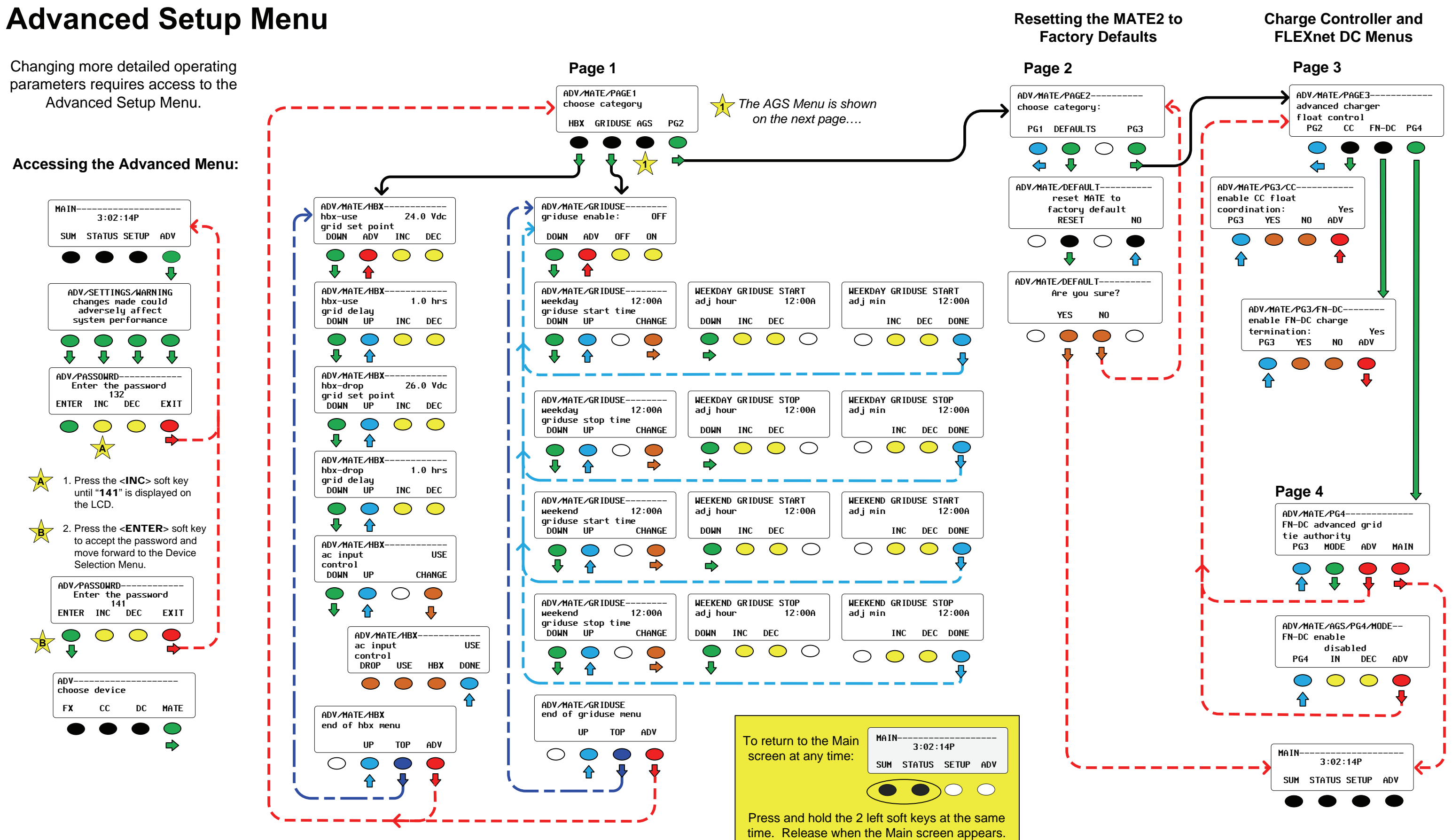

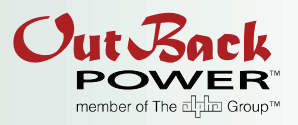

MATE

#### Page 3

## Menu Map – MATE System Display and Controller Setup (continued)

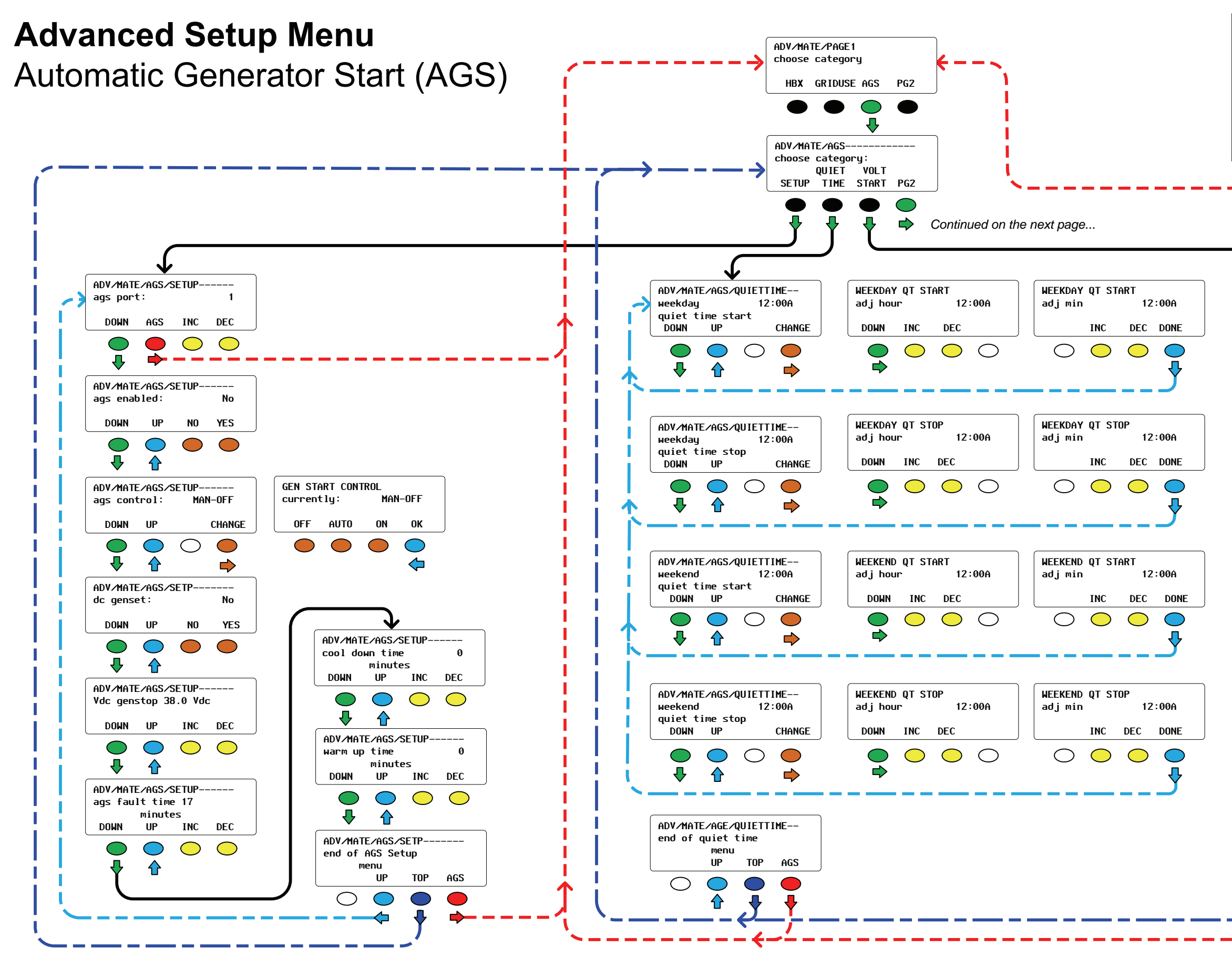

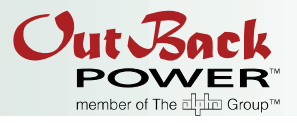

Press and hold the 2 left soft keys at the same time. Release when the Main screen appears.

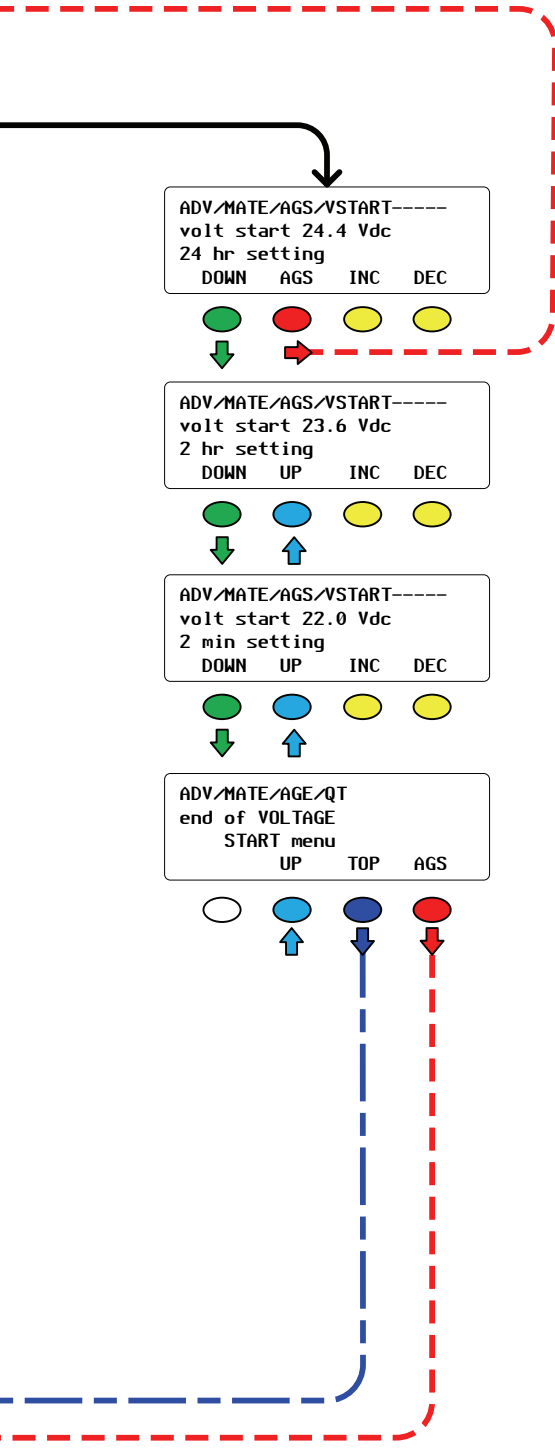

# Menu Map – MATE System Display and Controller Setup (continued)

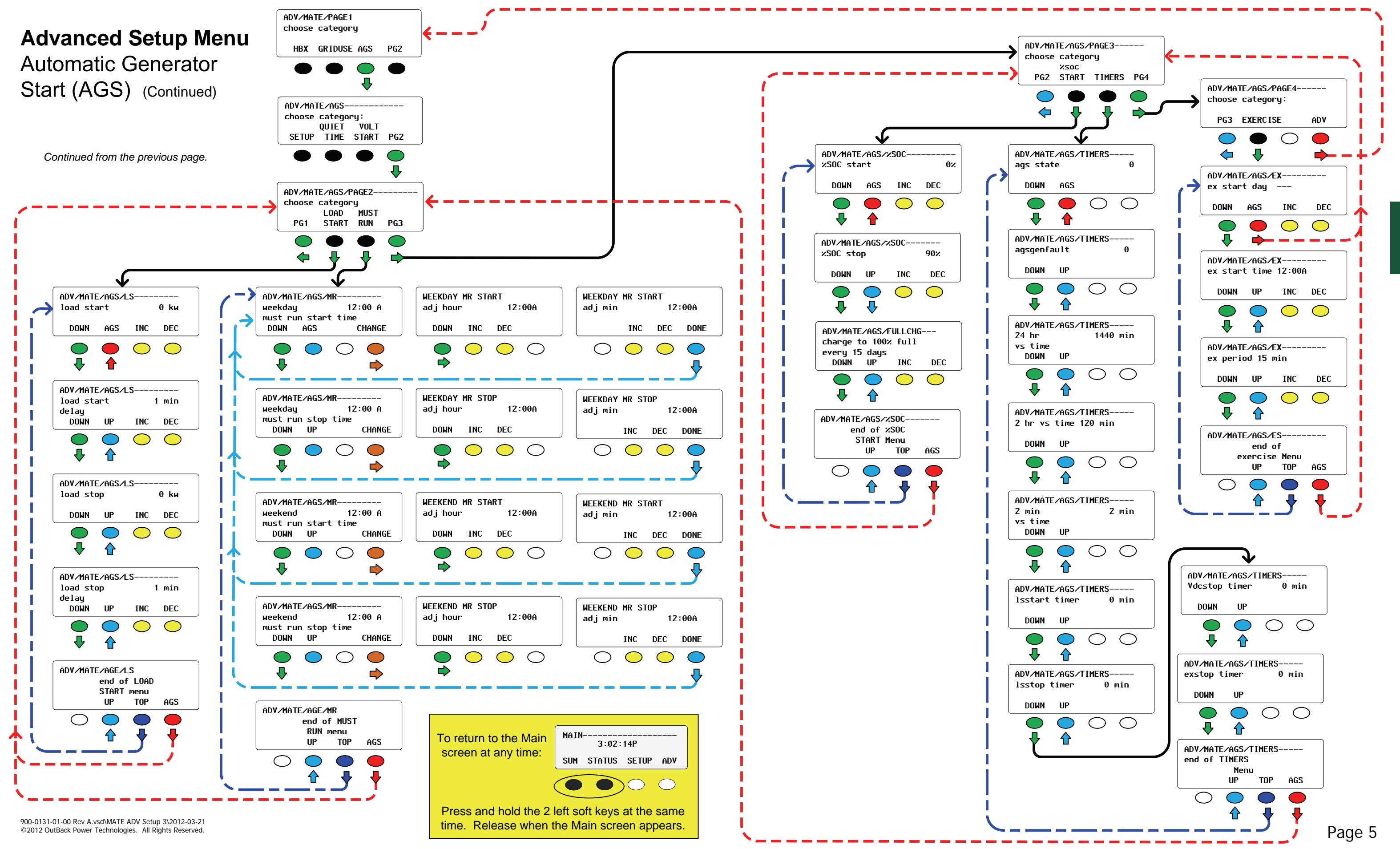

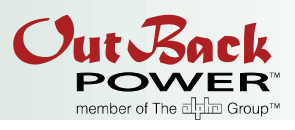

MATE

## Menu Map – Inverter Setup

## **Basic Setup Menu**

#### Setting up the basic Inverter functions includes:

- 1. Selecting the AC input (Grid or Gen).
- 2. Setting the Search function.

#### Main Screen MAIN-3:02:14P MAIN-3:02:14P SUM STATUS SETUP ADV SUM STATUS SETUP ADV ADV/SETTINGS/WARNING changes made could adversely affect SETUP-system performance choose device: FX MATE ₽ ₽ $\bigcirc$ $\square$ ADV/PASSOWRD-₽ Enter the password 132 SETUP/FX-ENTER INC DEC choose category $\bigcirc$ SRCH INPUT $\bigcirc$ $\bigcirc$ 1. Press the **<INC**> soft key SETUP/FX/SEARCH-----P01 until "141" is displayed on SETUP/FX/INPUT-----P01 search the LCD. ac transfer sensitivity DOWN INC DEC PORT 1 control DOWN GRID GEN PORT 2. Press the **<ENTER>** soft key B to accept the password and $\bigcirc$ $\bigcirc$ () $\bigcirc$ move forward to the Device ₽ Selection Menu. SETUP/FX/SEARCH----P01 SETUP/FX/INPUT ADV/PASSOWRD---search 8 cycles Ac1/grid limit 60.0 aac Setpoints: pulse length DOWN INC Enter the password • Grid DEC PORT 141 INC DEC PORT DOWN • Generator ENTER INC DEC EXIT $\bigcirc$ $\bigcirc$ $\bigcirc$ $\bigcirc$ () $\bigcirc$ ₽ Ð SETUP/FX/SEARCH-----P01 SETUP/FX/INPUT ADV-60 cycles 30.0 aac search Ac2∕gen limit choose device pulse spacing DEC PORT DOWN INC DOWN INC DEC PORT FX CC DC $\bigcirc$ $\bigcirc$ $\bigcirc$ $\bigcirc$ $\bigcirc$ $\bigcirc$ SETUP/FX/SEARCH-----SETUP/FX/INPUT-----search setup completed Input setup completed To return to the Main TOP SETUP MAIN TOP SETUP MAIN screen at any time: MAIN-3:02:14P SUM STATUS SETUP ADV ()Press and hold the 2 left soft

## **Advanced Setup Menu**

Changing more detailed operating parameters requires access to the Advanced Setup Menu.

#### Accessing the Advanced Menu:

₽

EXIT

MATE

keys at the same time. Release

when the Main screen appears.

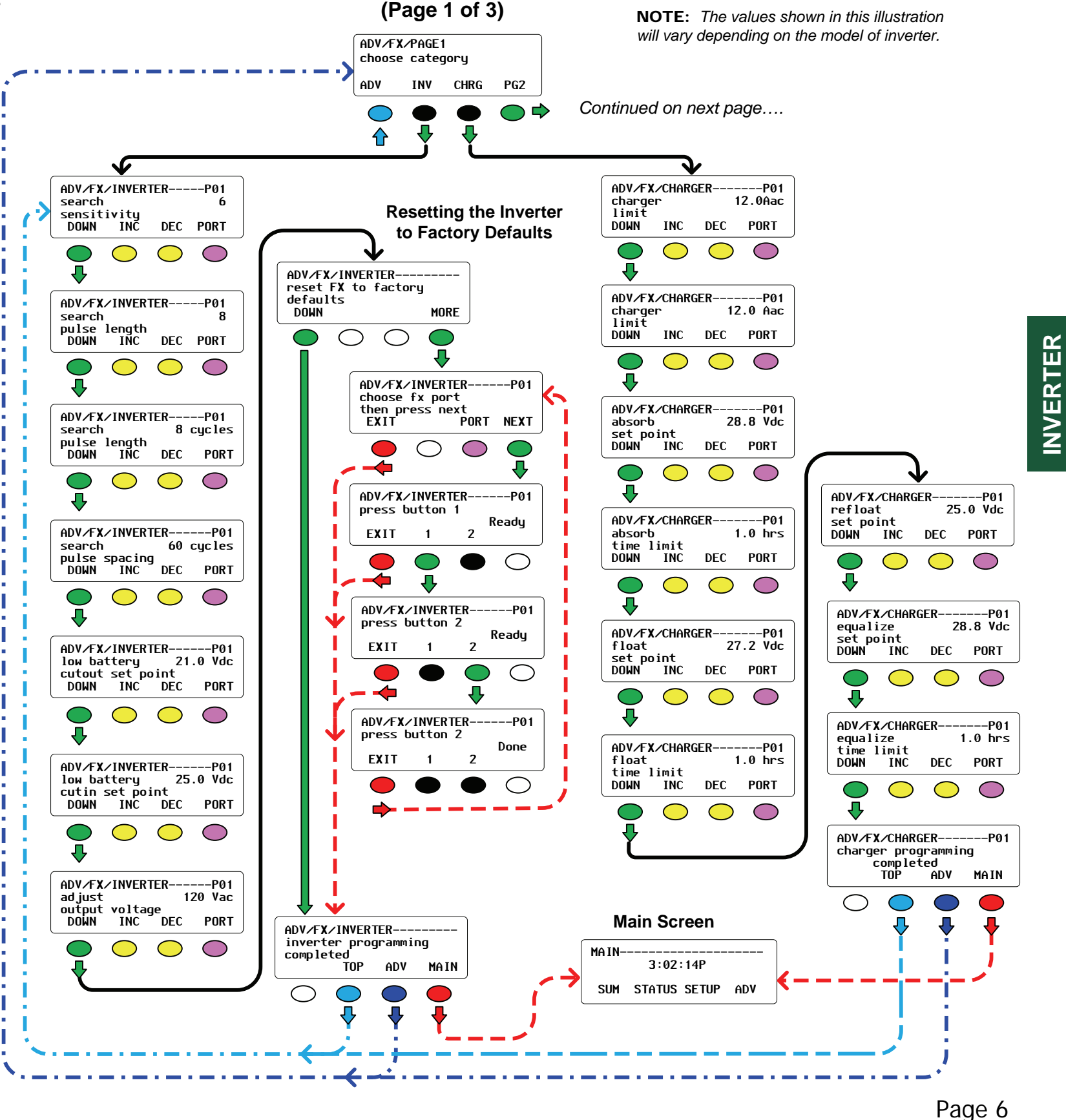

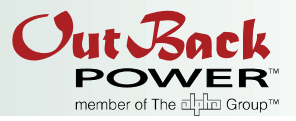

#### Advanced Menu for Inverter

**NOTE:** The values shown in this illustration

## Menu Map – Inverter Setup (continued)

Advanced Inverter Setup Menu (continued)

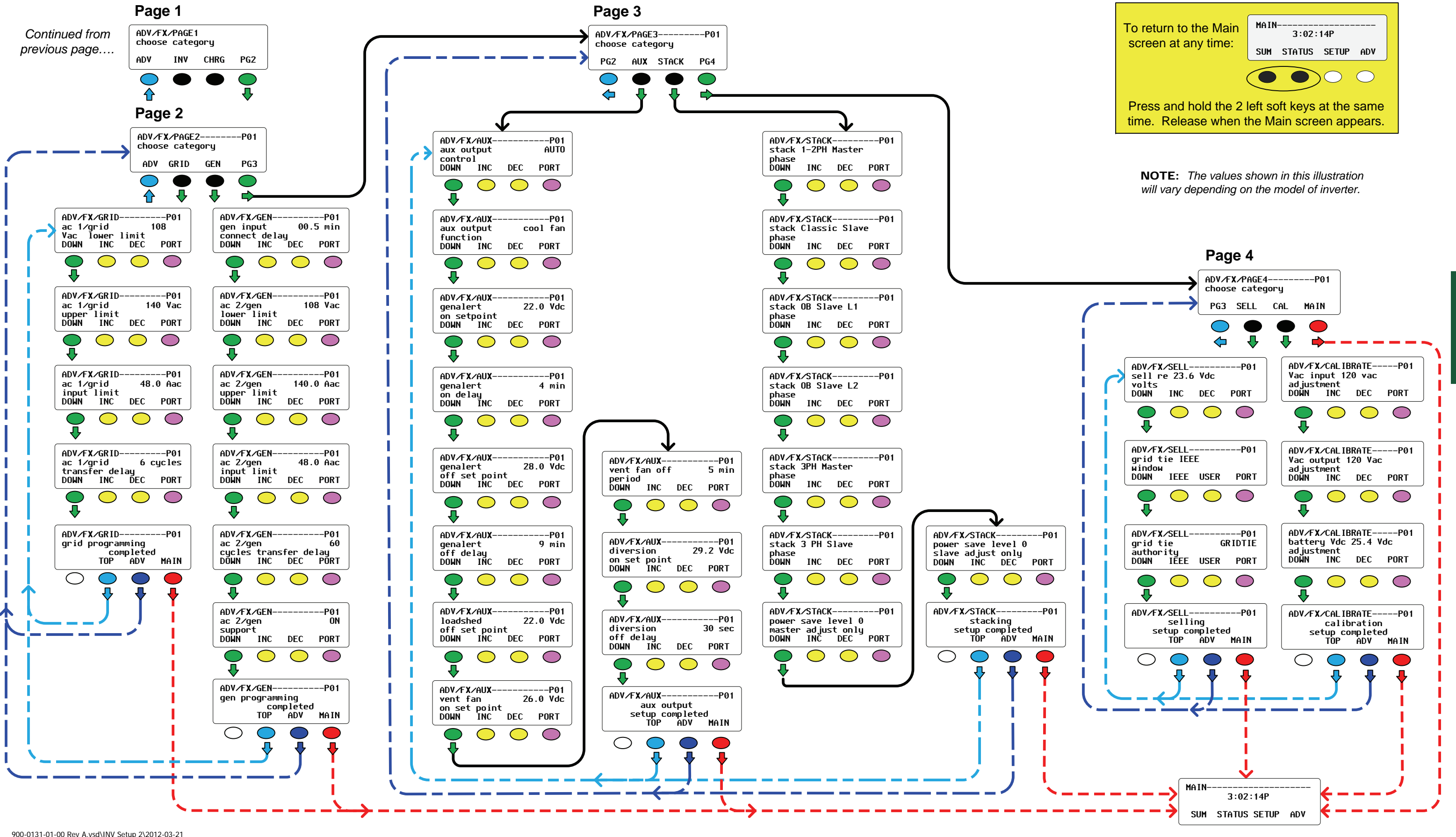

©2012 OutBack Power Technologies. All Rights Reserved.

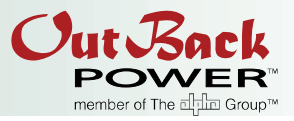

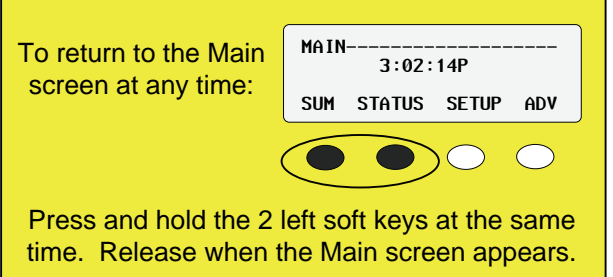

Page 7

INVERTER

## **Advanced Setup Menu**

Changing more detailed operating parameters requires access to the Advanced Setup Menu.

#### Accessing the Advanced Menu:

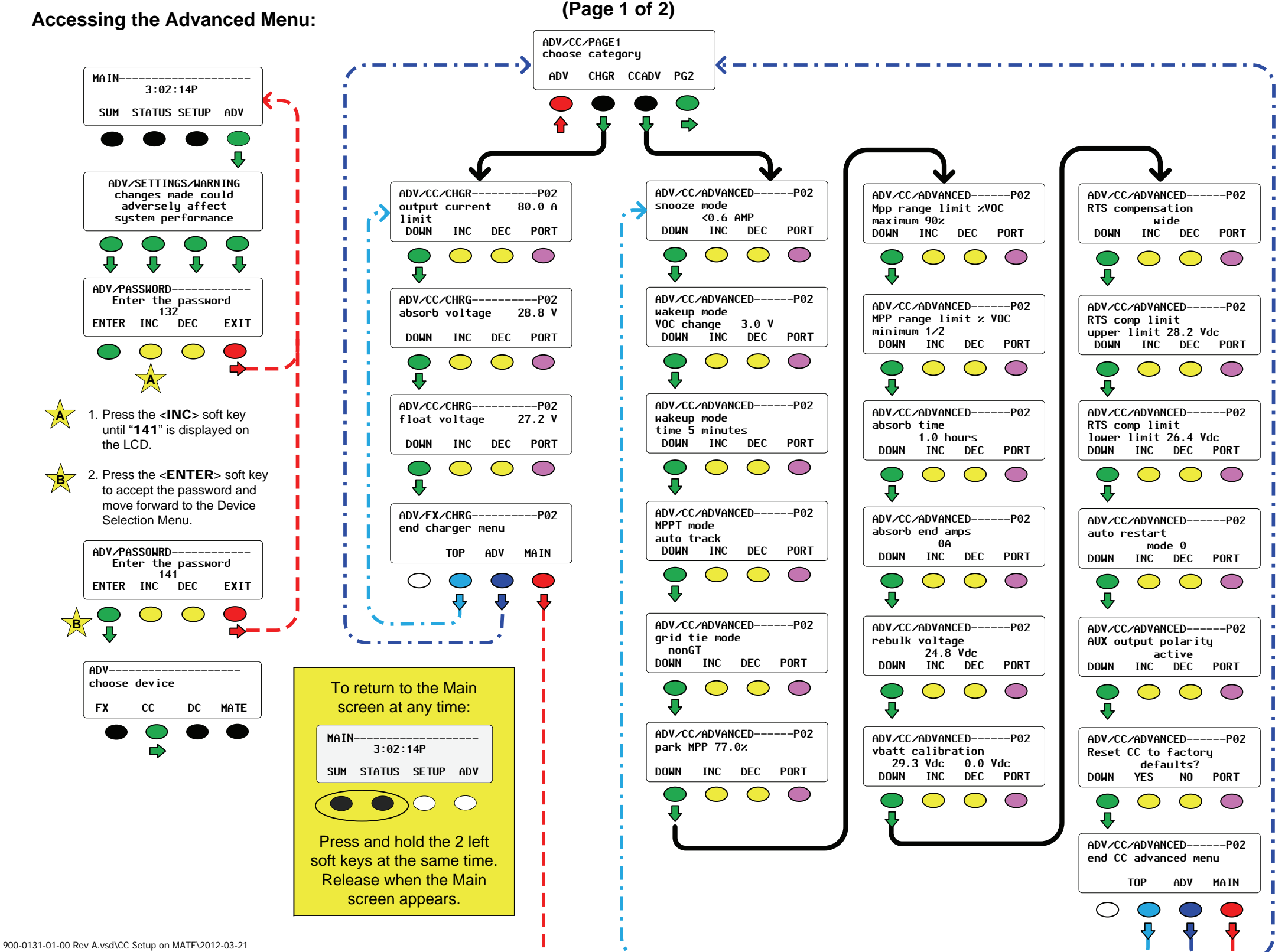

Advanced Menu for the

**FLEXmax Charge Controller** 

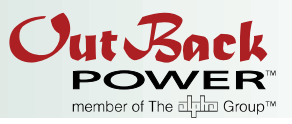

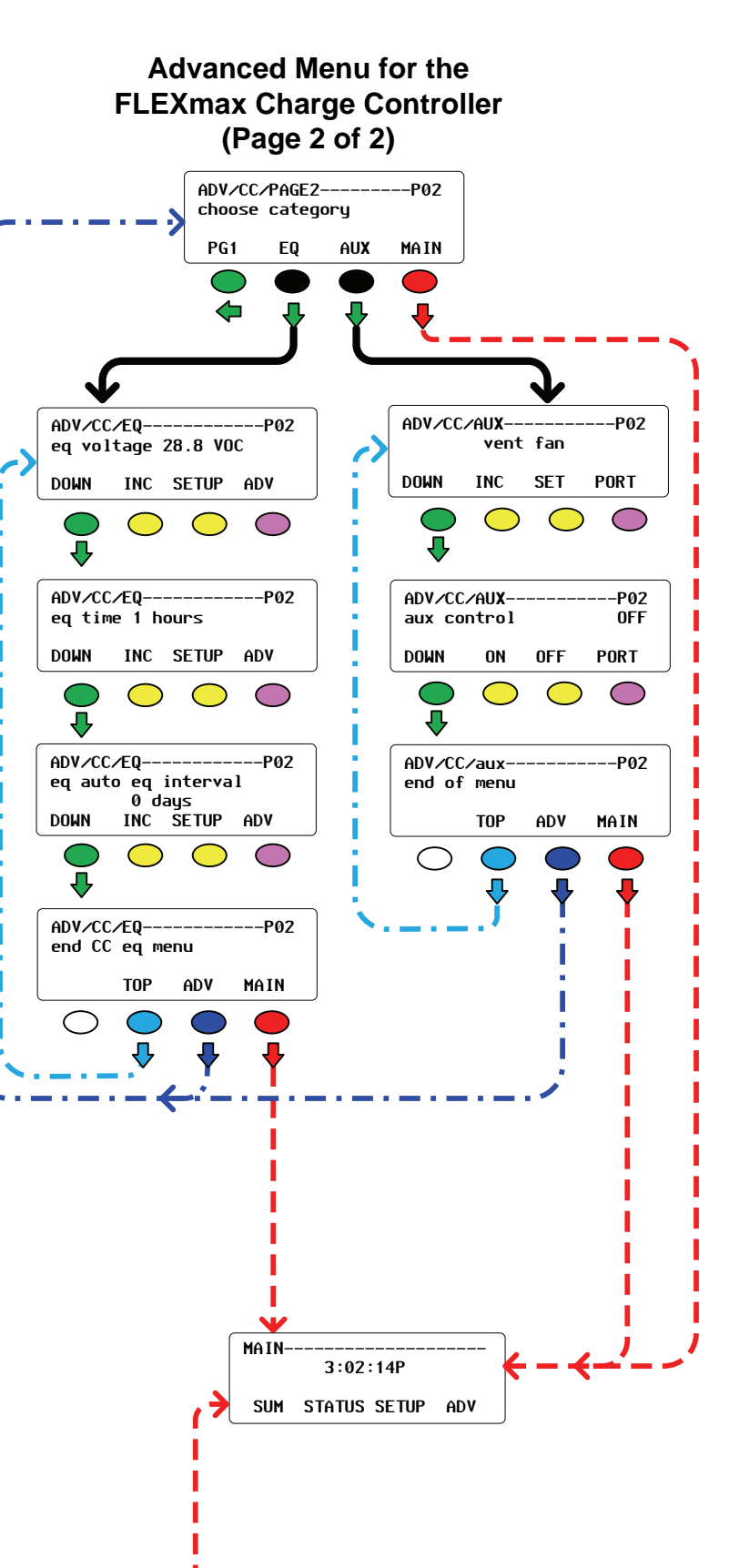

## Menu Map – FLEXnet DC

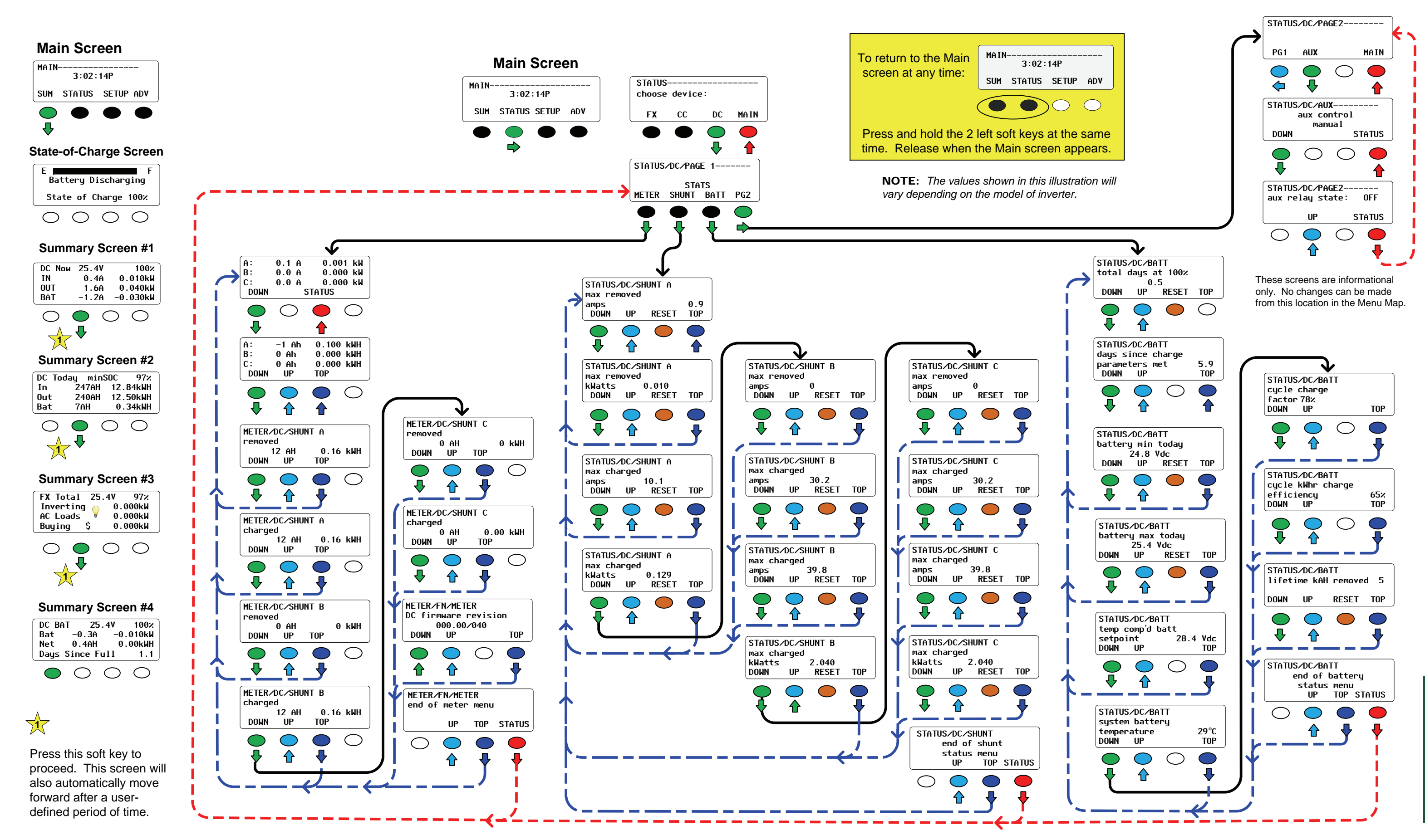

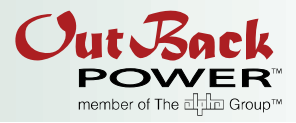

#### Accessing the Advanced Menu:

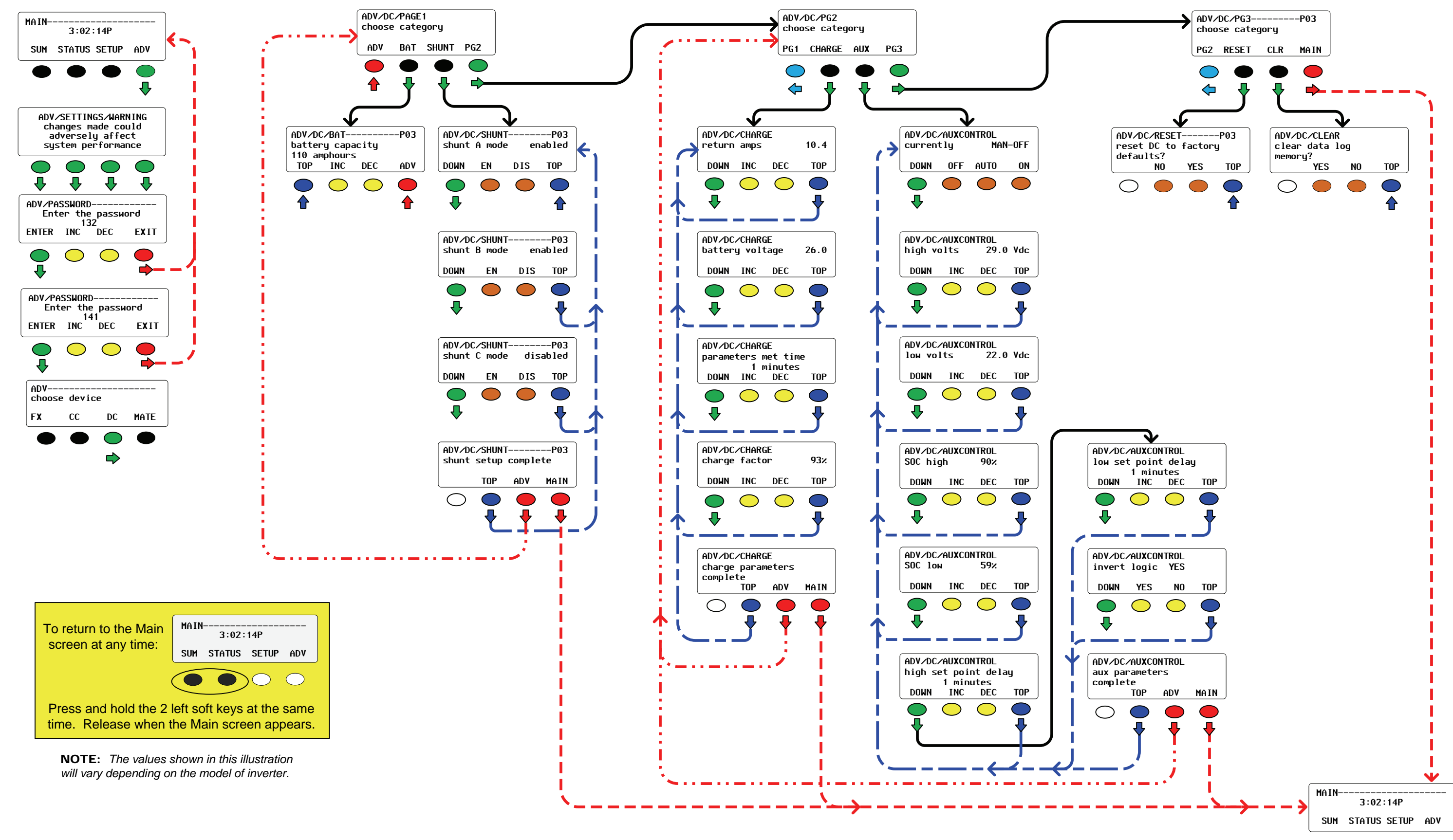

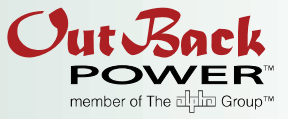

# FLEXnet DC

Page 10

### **About OutBack Power Technologies**

OutBack Power Technologies is a leader in advanced energy conversion technology. Our products include true sine wave inverter/chargers, maximum power point tracking charge controllers, and system communication components, as well as circuit breakers, batteries, accessories, and assembled systems.

#### **Contact Information**

| Telephone:       | +1.360.435.6030 (Main)<br>+1.360.618.4363 (Technical Support)<br>+1.360.435.6019 (Fax) |
|------------------|----------------------------------------------------------------------------------------|
| Mailing Address: | OutBack Power Technologies<br>5917 - 195th Street N.E.<br>Arlington, WA 98223 USA      |
| E-mail:          | Support@outbackpower.com                                                               |
| Web Site:        | www.outbackpower.com                                                                   |

Sales & Marketing 6115 – 192nd Street NE Arlington, WA 98223 USA

### Disclaimer

UNLESS SPECIFICALLY AGREED TO IN WRITING, OUTBACK POWER TECHNOLOGIES:

(a) MAKES NO WARRANTY AS TO THE ACCURACY, SUFFICIENCY OR SUITABILITY OF ANY TECHNICAL OR OTHER INFORMATION PROVIDED IN ITS MANUALS OR OTHER DOCUMENTATION.

(b) ASSUMES NO RESPONSIBILITY OR LIABILITY FOR LOSS OR DAMAGE, WHETHER DIRECT, INDIRECT, CONSEQUENTIAL OR INCIDENTAL, WHICH MIGHT ARISE OUT OF THE USE OF SUCH INFORMATION. THE USE OF ANY SUCH INFORMATION WILL BE ENTIRELY AT THE USER'S RISK.

#### Warranty Summary

OutBack Power Technologies warrants that the products it manufactures will be free from defects in materials and workmanship for a period of five (5) years subject to the conditions set forth in the warranty detail, found in the product manual.

OutBack Power Technologies cannot be responsible for system failure, damages, or injury resulting from improper installation of their products.

## Notice of Copyright

MATE Series Overview  $\ensuremath{\textcircled{O}}$  January 2012 by OutBack Power Technologies. All Rights Reserved.

#### Trademarks

OutBack Power is a registered trademark of OutBack Power Technologies.

## **Date and Revision**

January 2012, Revision A

## Part Number

900-0131-01-00 Rev A

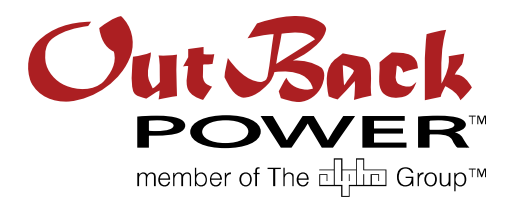

North America: 5917 - 195th Street N.E. Arlington, WA USA +1.360.435.6030

900-0131-01-00 Rev A